# Dell<sup>™</sup> XPS 18

Käyttöopas

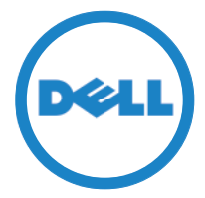

Tietokoneen malli: XPS 1820 Säädösten mukainen tyyppi: W01A Säädösten mukainen malli: W01A002

### Huomautukset, varoitukset ja vaarat

- **HUOMAUTUS:** HUOMAUTUKSET ovat tärkeitä tietoja, joiden avulla voit käyttää tietokonetta entistä paremmin.
- △ VAROITUS: VAROITUS varoittaa tilanteista, joissa laitteisto voi vahingoittua tai tietoja voidaan menettää, ellei ohjeita noudateta.
- ▲ VAARA: VAARAILMOITUKSET kertovat tilanteista, joihin saattaa liittyä omaisuusvahinkojen, loukkaantumisen tai kuoleman vaara.

**Copyright © 2014 Dell Inc. Kaikki oikeudet pidätetään.** Tämä tuote on Yhdysvaltojen ja kansainvälisten tekijänoikeuslakien ja immateriaalioikeuksia koskevien lakien suojaama. Dell<sup>™</sup> ja Dell-logo ovat Dell Inc:in tavaramerkkejä Yhdysvalloissa ja/tai muilla lainkäyttöalueilla. Kaikki muut tässä mainitut nimet ja merkit saattavat olla omistajayritystensä tavaramerkkejä.

2014 - 04 Vers. A00

## Sisältö

| Ominaisuudet                                                 |
|--------------------------------------------------------------|
| Lisälaitteet                                                 |
| Tietokoneen käyttöönotto                                     |
| Tietokoneen lataaminen                                       |
| Tietokoneen käynnistäminen                                   |
| Wi-Fi:n ottaminen käyttöön/poistaminen käytöstä 14           |
| Yhteyden luominen verkkoon                                   |
| Muistikortin asentaminen (myydään erikseen) –<br>valinnainen |
| Muistikortin poistaminen                                     |
| Tietokoneen käyttäminen                                      |
| Näytön suuntaus                                              |
| Windowsin aloitusruutu                                       |
| Eleet                                                        |
| Näppäimistön ja hiiren käyttö                                |
| Kuulokkeiden/mikrofonin käyttö                               |
| Näytön sammuttaminen                                         |
| Tietokoneen sammuttaminen                                    |
| Tietokoneen synkronointi Microsoft-tilillä                   |

| Virrallinen teline                                        | 27 |
|-----------------------------------------------------------|----|
| Ominaisuudet                                              | 27 |
| Virrallisen telineen käyttö                               | 29 |
| Tietokoneen puhdistaminen.                                | 32 |
| Vianmääritys                                              | 33 |
| Huoltomerkin ja pikahuoltokoodin paikantaminen $\ldots$ . | 39 |
| Tekniset tiedot.                                          | 40 |

## Ominaisuudet

Tämä osa sisältää tietoja tietokoneen ominaisuuksista.

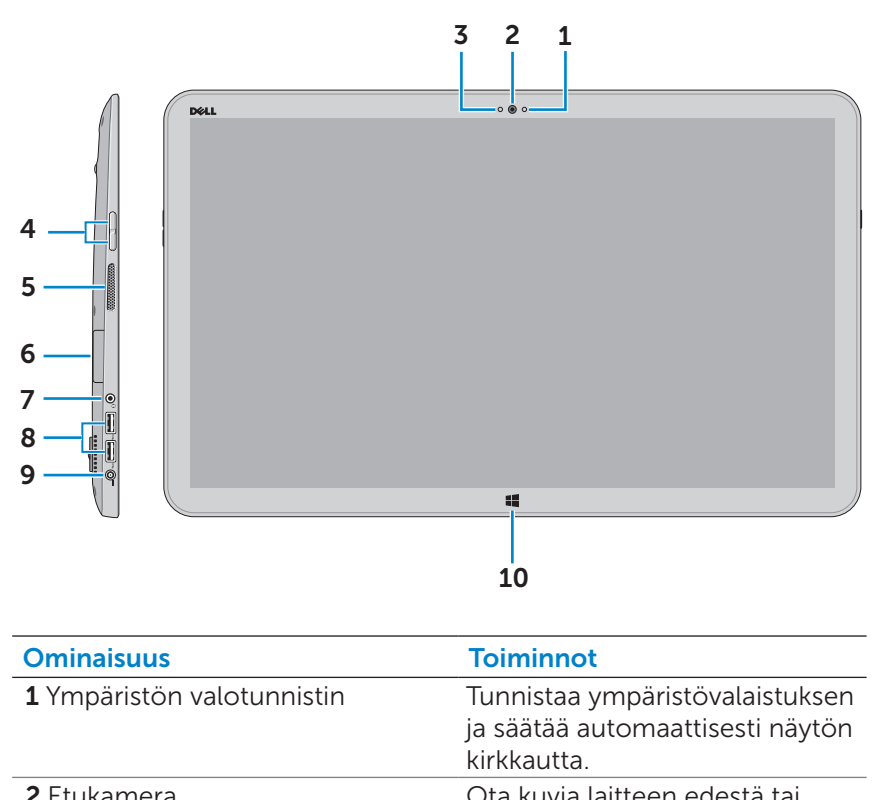

|                                        | kuvaa videoita.                                                 |
|----------------------------------------|-----------------------------------------------------------------|
|                                        | Soita videopuheluita Internet-<br>sovelluksila, kuten Skypellä. |
| <b>3</b> Kameran tilan merkkivalo      | Syttyy, kun kamera on käytössä.                                 |
| <b>4</b> Äänenvoimakkuuspainikkeet (2) | Painike kasvattaa ja vähentää<br>äänenvoimakkuutta.             |
| <b>5</b> Vasen kaiutin                 | Audioulostulo.                                                  |
| <b>6</b> Muistikortin lukija           | Lukee muistikorteilta ja kirjoittaa<br>niille.                  |

| Ominaisuus                   | Toiminnot                                                                                                 |
|------------------------------|----------------------------------------------------------------------------------------------------|
| 7 Kuuloke/kaiutinliitäntä    | Kytke kuulokkeet, kuuloke/<br>mikrofoni-yhdistelmä tai<br>kaiuttimet.                                     |
| <b>8</b> USB 3.0 -portit (2) | Kytke oheislaitteet, kuten<br>tallennuslaitteet, tulostimet jne.<br>Tiedonsiirtonopeus on jopa<br>5 Gbps. |
| <b>9</b> Verkkolaiteportti   | Kytke verkkolaite saadaksesi<br>tietokoneeseen virtaa ja<br>ladataksesi akun.                             |
| <b>10</b> Windows-painike    | Paina siirtyäksesi aloitusnäyttön sovelluksen ollessa aktiivinen.                                         |
|                              | Paina siirtyäksesi välittömästi<br>viimeksi käytettyyn sovellukseen<br>tai viimeksi esitettyyn näyttöön.  |

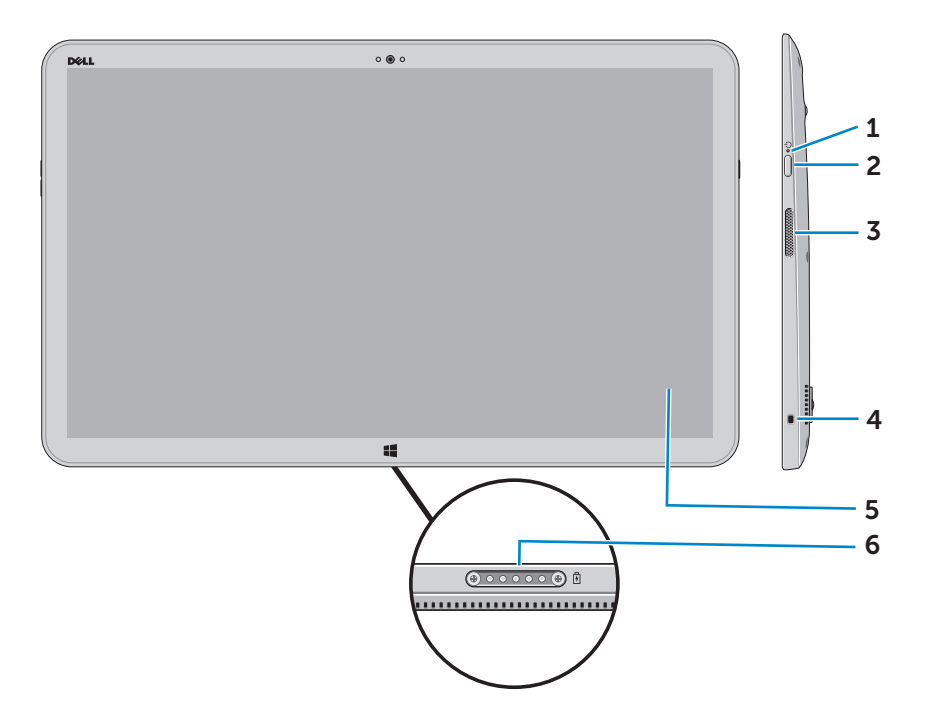

| Ominaisuus                            | Toiminnot                                                                                           |
|---------------------------------------|----------------------------------------------------------------------------------------------------|
| <b>1</b> Virran/akun tilan merkkivalo | Ilmoittaa virran/akun latauksen tilan.<br>(Lisätietoja on kohdassa "Akun tilavalo:").               |
| <b>2</b> Virtapainike                 | Käynnistä tietokone tai vaihda tietokoneen virranhallintatilaa.                                     |
| <b>3</b> Oikea kaiutin                | Audioulostulo.                                                                                      |
| <b>4</b> Suojakaapelin paikka         | Kiinnitä suojakaapeli estääksesi<br>tietokoneen luvattoman siirtämisen.                             |
| 5 Kosketusnäyttö                      | Kosketa esittääksesi näytön ohjaimet,<br>kuten painikkeet, valikon kohdat ja<br>näyttönäppäimistön. |
| <b>6</b> Telakkaportti                | Kytkentä Dell Powered-Stand -telakkaan<br>(myydään erikseen).                                       |

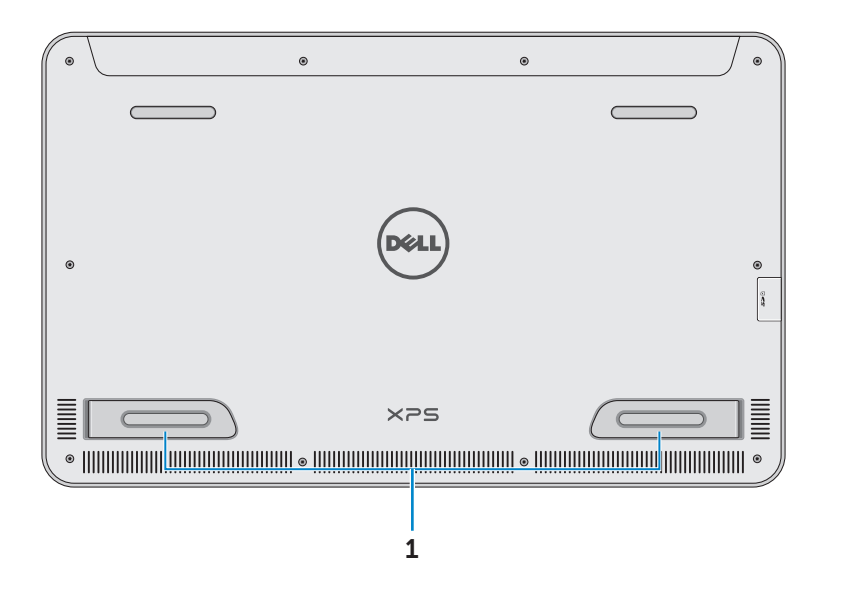

| Ominaisuus           | Toiminnot                                                                                                    |
|----------------------|----------------------------------------------------------------------------------------------------|
| Vasen ja oikea jalka | Taita jalat ulos, jotta tietokone seisoisi<br>pystyssa vaakatilassa. Taita sisään, jotta<br>tietokone makaisi litteänä. |

✓ VAROITUS: Älä aseta tietokonetta pystytilaan tai käytä siinä tilassa.

## Lisälaitteet

• Verkkolaite ja johto – Toimittaa tietokoneeseen virtaa ja lataa akun.

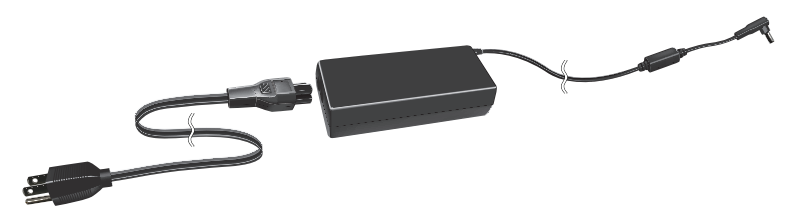

• **USB-Ethernet-sovitin (myydään erikseen)** – Voit kytkeä RJ45-johdon (verkko) tietokoneen USB-porttiin.

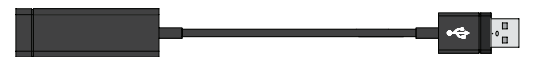

 Virrallinen teline (myydään erikseen) – Tietokone voidaan asettaa pystyyn. Sillä voidaan myös säätää katselukulmaa ja ladata akku.

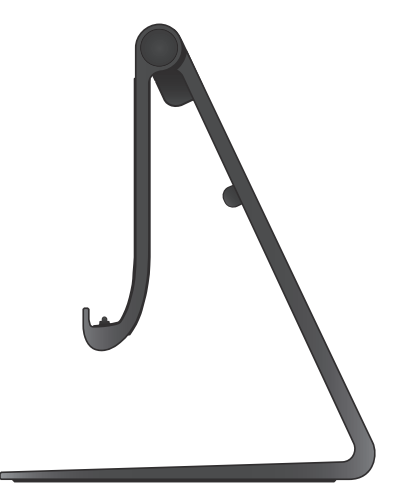

• Langaton näppäimistö ja hiiri (myydään erikseen) – Tekstin kirjoittamiseen ja kursorin hallintaan.

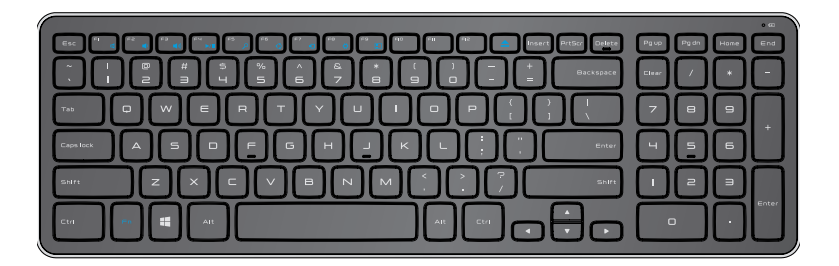

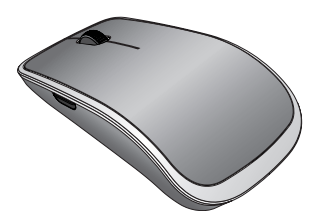

**HUOMAUTUS:** Jos tilaat näppäimistön ja hiiren tietokoneen mukana, laitepari on jo muodostettu kun saat ne. Jos hankit näppäimistön ja hiiren erikseen tai jos laitepari on muodostettava uudelleen, katso "Laiteparin muodostaminen langattoman näppäimistön ja hiiren kanssa".

## Tietokoneen käyttöönotto

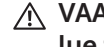

∧ VAARA: Ennen kuin teet mitään tässä luvussa mainittuja toimia, lue tietokoneen mukana toimitetut turvallisuusohjeet. Lisää parhaita käytäntöjä on osoitteessa dell.com/regulatory\_compliance.

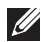

HUOMAUTUS: Tietokone toimitetaan lähetystilassa, jotta se ei kytkeydy vahingossa päälle kuljetuksen aikana. Kun kytket tietokoneen päälle ensimmäisen kerran, kytke verkkolaite ja paina virtapainiketta.

## Tietokoneen lataaminen

- HUOMAUTUS: Akku ei ole täyteen ladattu, kun saat tietokoneen. Tietokonetta ei voi ladata USB-kaapelilla.
  - Kytke virtajohto verkkolaitteeseen.

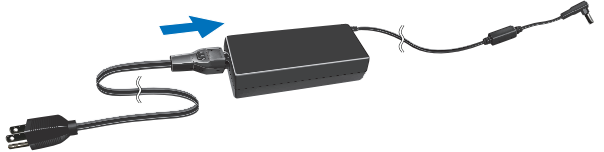

2 Kytke verkkolaite tietokoneeseen.

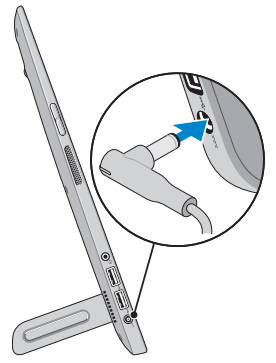

**3** Kytke verkkolaite pistorasiaan ja lataa tietokoneen akku täyteen.

HUOMAUTUS: Täysin tyhjän akun lataaminen kestää 4-5 tuntia tietokoneen ollessa sammuksissa. Akun latauksen merkkivalo tietokoneen oikealla puolella sammuu, kun akku on täynnä.

#### Akun tilavalo:

Voit tarkistaa tietokonee latauksen/virran tilan tarkistamalla akun tilavalon tietokoneen kyljestä tai näyttökuvakkeen tietokoneen ollessa päällä.

| Tasainen<br>valkoinen valo | Verkkolaite on kytketty tietokoneeseen ja akkua<br>ladataan.                                                               |
|----------------------------|----------------------------------------------------------------------------------------------------|
| Tasainen<br>keltainen valo | Akun varaus on vähissä tai kriittinen.                                                                                     |
| Sammuksissa                | Verkkolaite on kytketty tietokoneeseen ja akku<br>on ladattu täyteen tai verkkolaitetta ei ole<br>kytketty tietokoneeseen. |

#### Näytön akkukuvake:

| Akkukuvake | Kuvaus                                                                                   |
|------------|------------------------------------------------------------------------------------------|
| ۲          | Akku on ladattu täyteen.                                                                 |
|            | Akku latautuu.                                                                           |
| â          | Tietokone toimii akkuvirralla ja akun varaus<br>purkautuu.                               |
|            | Tietokone on kytketty pistorasiaan ja akkua ei<br>joko löydy tai akku ei toimi kunnolla. |
| <u>A</u>   | Akun virta on vähissä.                                                                   |
| øĴ         | Akun lataus on erittäin alhainen.                                                        |
|            | Voit tarkistaa akun täsmällisen varauksen nitämällä                                      |

**HUOMAUTUS:** Voit tarkistaa akun täsmällisen varauksen p hiiren osoitinta akkukuvakkeen päällä.

## Tietokoneen käynnistäminen

- △ VAROITUS: Käytä tietokonetta ympäristössä, jonka lämpötila on 0 °C-35 °C (32 °F-95 °F).
  - Paina ja vapauta virta- ja lepotila/herätys- painike 
     HUOMAUTUS: Kun painiketta painetaan, kuluu lyhyt hetki ennen kuin tietokone käynnistyy tai sammuu.
  - **2** Suorita Windowsin asennus loppuun valitsemalla mukautusvaihtoehdot, kirjautumalla Microsoft-tilille tai luomalla paikallinen tili jne.
    - a. Ota suojaus ja päivitykset käyttöön.

|    | Security & Dell Updates                                                                                                    |
|----|----------------------------------------------------------------------------------------------------|
|    | To get updates to your Del PC and so Mokher can complete your account set up, please enter your small address,<br>check the bases below, and thes clock Nect.                          |
|    | Ernel address:                                                                                                    |
|    | ✓ You, enable wutkenwikk updates to be sent to my Dell writwas (Nacennesistad) You, allow this PC's Service Tay to be sent to Dell writ is partners for support purposes (Recommended) |
|    |                                                                                                    |
|    |                                                                                                    |
|    |                                                                                                    |
| d. | Del Software Caraant Agreenant                                                                                                    |
|    |                                                                                                    |

b. Muodosta yhteys langattomaan verkkoon.

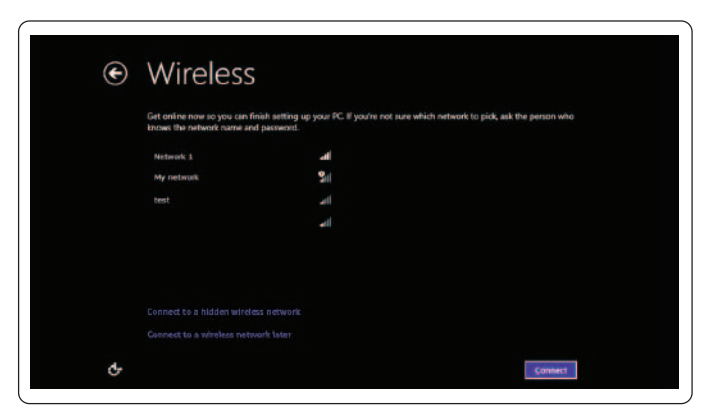

c. Kirjaudu tietokoneeseen.

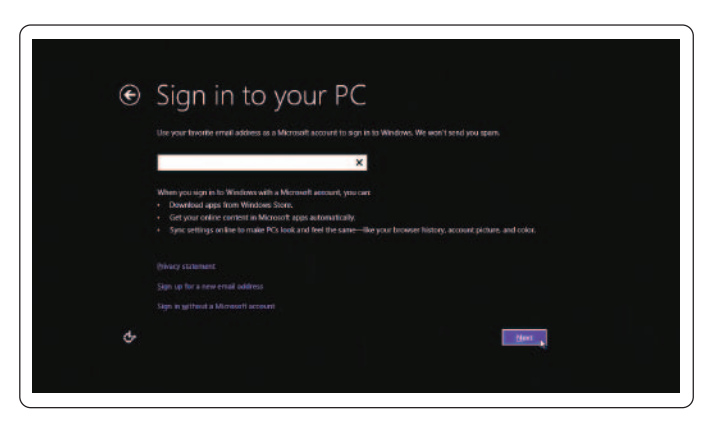

Tietokone on valmis käytettäväksi, kun Windowsin aloitusnäyttö ilmestyy.

HUOMAUTUS: Kun tietokone herää lepotilasta, näkyviin voi tulla lukitusnäyttö.

HUOMAUTUS: Jos kirjautumisnäyttö ei ole käytössä, aloitusnäyttö tulee näkyviin kun pyyhkäiset lukitusnäyttöä.

## Wi-Fi:n ottaminen käyttöön/poistaminen käytöstä

- 1 Pyyhkäise näytön oikeasta laidasta päästäksesi oikopolkuihin.
- 2 Kosketa Asetukset  $\textcircled{O} \rightarrow$  Muuta tietokoneen asetuksia $\rightarrow$  Langaton.
- 3 Ota Wi-Fi käyttöön siirtämällä liukukytkintä oikealle. Poista Wi-Fi käytöstä siirtämällä Wi-Fi-liukukytkintä vasemmalle.

## Yhteyden luominen verkkoon

- 1 Pyyhkäise näytön oikeasta laidasta päästäksesi oikopolkuihin.
- 2 Kosketa Asetukset  $\textcircled{O} \rightarrow$  Saatavilla  $\overset{*}{\longrightarrow}$  Valitse käytettävissä oleva

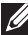

HUOMAUTUS: Jos yhteys on muodostettava eri verkkoon, napauta III oikopolkusivupalkissa ja valitse verkko, johon haluat muodostaa yhteyden.

# Muistikortin asentaminen (myydään erikseen) – valinnainen

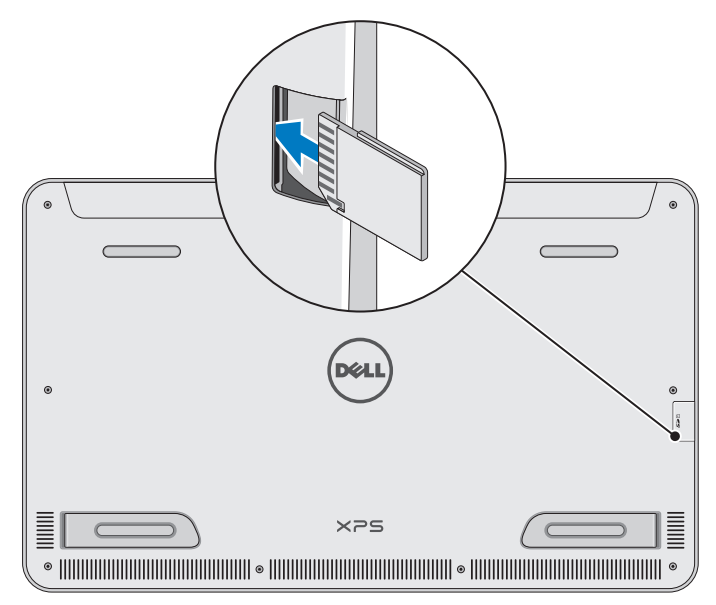

- 1 Aseta SD-kortti siten, että kortin tapit osoittavat taaksepäin.
- 2 Työnnä korttipaikan kansi kiinni.
- **3** Työnnä SD-kortti paikoilleen siten, että kuuluu napsahdus.

Lisätietoja on kohdassa "Muistikortin lukija" luvussa Tekniset tiedot.

## Muistikortin poistaminen

- ∧ VAROITUS: Jotta et menetä tietoja, varmista että muistikortin luku ja kirjoitus on päättynyt ennen kuin otat sen pois tietokoneesta.
  - 1 Napauta työpöytäruutua siirtyäksesi työpöytätilaan.
  - 2 Napauta näytön oikean alakulman ilmoitusalueella laitteen turvallisen poistamisen kuvaketta 🗰.

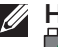

HUOMAUTUS: Jos et näe Poista laite turvallisesti -kuvaketta 🖏, napauta Näytä piilotetut kuvakkeet 🔼 näyttääksesi kaikki ilmoitusalueen kuvakkeet.

3 Napauta luettelossa muistikortin nimeä. Näyttöön tulee ilmoitus, että muistikortti voidaan poistaa turvallisesti.

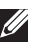

HUOMAUTUS: Jos saat varoitusilmoituksen, jonka mukaan muistikorttia ei voi irrottaa, varmista että tiedonsiirto muistikortille ja sieltä ulos on suoritettu loppuun ja yritä uudelleen

- 4 Vapauta muistikortti työntämällä sitä sisäänpäin.
- 5 Vedä muistikortti ulos korttipaikasta.

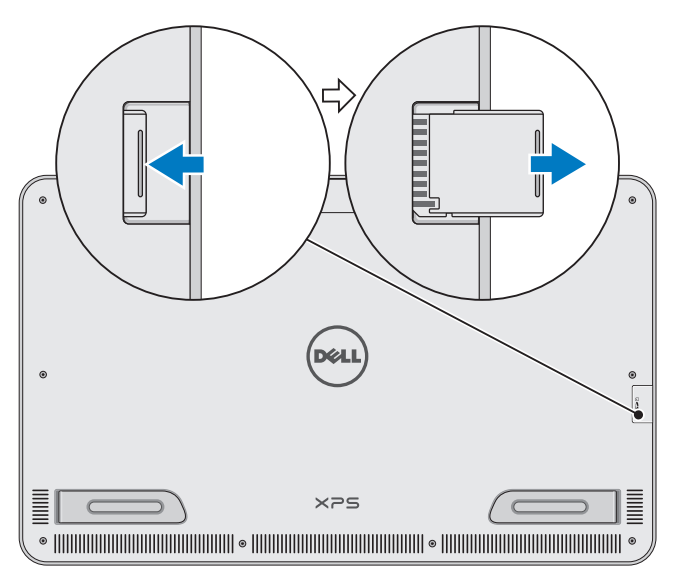

## Tietokoneen käyttäminen

## Näytön suuntaus

Katselukokemuksen optimoimiseksi näytön suunta muuttuu automaattisesti pysty- tai vaakatilaan riippuen tietokoneen asennosta. Automaattinen näytön kierto on oletusasetuksena käytössä.

**HUOMAUTUS:** Jotkut sovellukset eivät välttämättä tue automaattista näytön kiertoa.

## Automaattisen näytönkierron käyttöönotto ja käytöstä poistaminen:

- 1 Pyyhkäise näytön oikeasta laidasta päästäksesi oikopolkuihin.
- 2 Napauta Asetukset  $\mathbf{X} \rightarrow \mathbf{N}$ äyttö 🛄.
- 3 Napauta 🖵 tai 🖵 vaihtaaksesi automaattisen näytönkierron tilan.

## Windowsin aloitusruutu

Windowsin aloitusruudussa on luettelo oletusarvoisista ja itse valituista tapahtumaruuduista, jotka toimivat asennettujen sovellusten pikavalintoina.

Aloitusruudun tapahtumaruudut päivittyvät reaaliajassa uutisin, urheilutiedoin, sääennustuksin, pörssitiedoin, yhteisöverkostotiedoin jne. Ruutupohjaisella käyttöliittymällä voit päästä suoraan viimeksi käytettyihin sovelluksiin, sähköposteihin, valokuviin, musiikkiin, videoihin, yhteystietoihin, yhteisömediapäivityksiin ja usein käytettyihin sivustoihin. Voit kiinnittää suosikkisovelluksesi ruuduiksi päästäksesi niihin helposti.

HUOMAUTUS: Voit lisätä ja poistaa tapahtumaruutuja Kiinnitä ja Irrota- vaihtoehdoilla.

## Työpöydän käyttö

Voit siirtyä työpöytäkäyttöliittymään napauttamalla tai napsauttamalla aloitusnäytön työpöytäruutua, kuten aikaisemissakin Windows-versioissa.

### Aloitusnäyttöön siirtyminen

- Paina Windows painike 🔳.
- Pyyhkäise näytön oikeasta laidasta päästäksesi oikopolkuihin ja napauta sitten Aloita -kuvaketta .

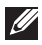

💋 HUOMAUTUS: Oikopolkusivupalkin Aloita -kuvake 拱 ja tietokoneen Windows-painike 🔳 toimivat samalla tavalla.

### Lisätietoja Windowsista

Voit hankkia lisätietoja Windowsista ja uusista ominaisuuksista seuraavilla resursseilla:

- dell.com/windows8
- dell.com/support
- Ohje + vinkit -ruutu

## Eleet

Tietokoneessa on usean kohdan kosketusnäyttö, jolla voit suorittaa tavanomaisia toimia eleillä.

| Sormieleet            | Toiminto:                                                                                         |
|-----------------------|---------------------------------------------------------------------------------------------------|
| Napautus/paikallapito |                                                                                                   |
|                       | Napauta näyttöä kevyesti sormenpäällä<br>valitaksesi kohteen, käynnistääksesi<br>sovelluksen jne. |
|                       | Pidä näytön kohdetta painettuna<br>avataksesi pikavalikon.                                        |

#### Sormieleet

#### **Toiminto:**

#### Zoom

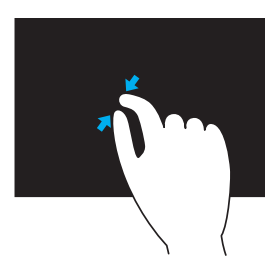

Aseta kaksi sormea kosketusnäytölle ja vedä niitä erilleen lähentääksesi.

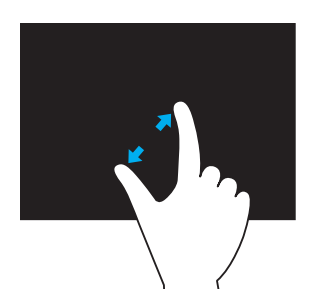

Aseta kaksi sormea kosketusnäytölle ja vedä niitä erilleen loitontaaksesi.

Pikaele

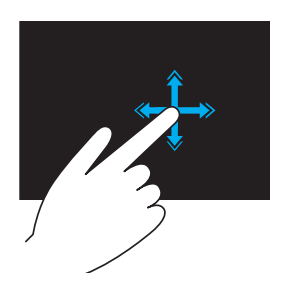

Siirrä sormia nopeasti haluamaasi suuntaan, jolloin valitun ikkunan sisältö selautuu kirjan sivujen tavoin.

Pikaele toimii myös pystysuuntaan, kun selaat esimerkiksi kuvia tai soittolistan kappaleita.

#### Sormieleet

#### Toiminto:

#### Kierto

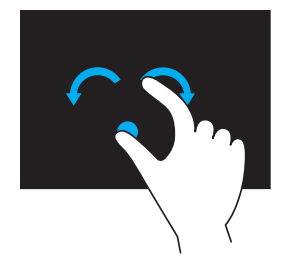

**Kierrä myötäpäivään** – Pidä sormi tai peukalo paikoillaan ja siirrä toista sormea kaaressa oikealle

**Kierto vastapäivään** – Pidä sormi tai peukalo paikoillaan ja siirrä toista sormea kaaressa vasemmalle

Voit kiertää aktiivista sisältöä myös liikuttamalla molempia sormia kiertoliikkeellä.

#### Vieritys

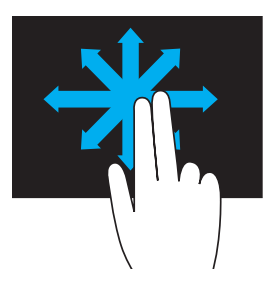

**Panorointi** – Voit kohdistaa valittuun kohteeseen, kun koko kohde ei ole näkyvissä.

Panoroi valittuun kohteeseen siirtämällä kahta sormea valittuun suuntaan.

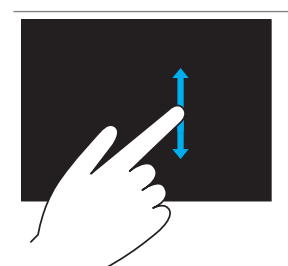

**Pystyvieritys** – Vieritä ylös tai alas aktiivisessa ikkunassa. Aloita pystyvieritys liikuttamalla sormea ylös tai alas.

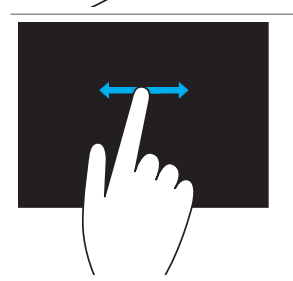

Vaakavieritys – Vieritä oikealle tai vasemmalle aktiivisessa ikkunassa.

Aloita vaakavieritys liikuttamalla sormea vasemmalle tai oikealle.

## Näppäimistön ja hiiren käyttö

Jos hankit tietokoneen kanssa langattoman näppäimistön ja hiiren, laitepari on jo muodostettu. Jotta voit käyttää näppäimistöä ja hiirtä, varmista että niissä on molemmissa paristot ja että ne ovat päällä.

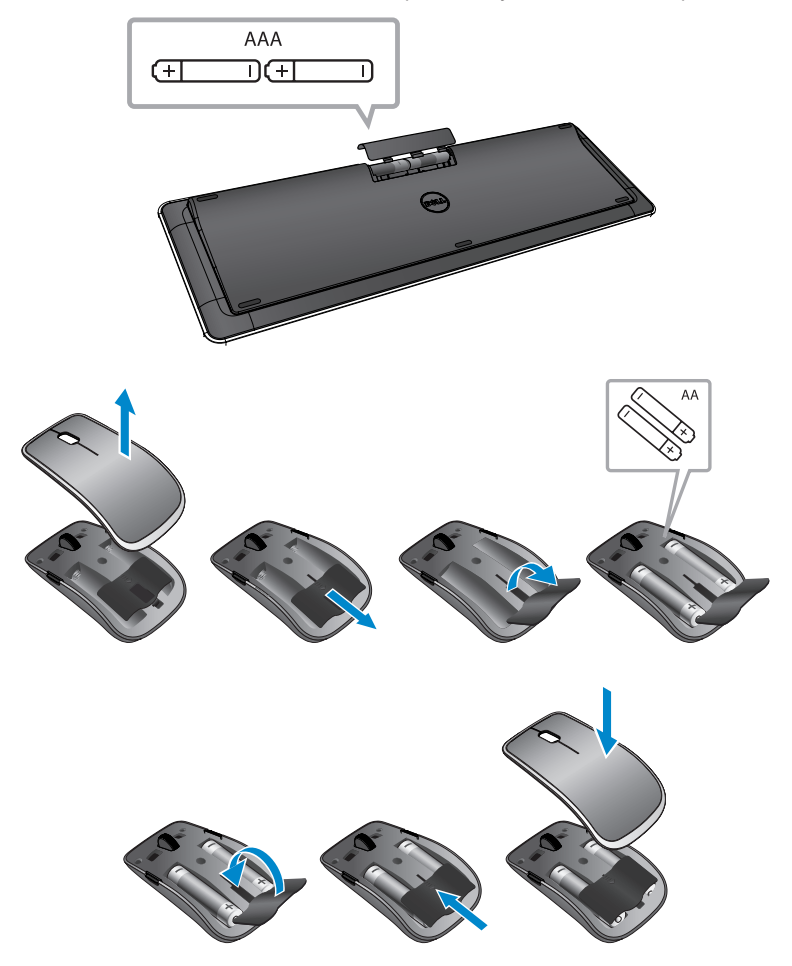

### Laiteparin muodostaminen langattoman näppäimistön ja hiiren kanssa

Jos näppäimistö ja hiiri eivät toimi automaattisesti tai jos laitepari on jostain syystä menetetty, muodosta laitepari tietokoneen kanssa manuaalisesti. Laiteparin muodostaminen näppäimistön ja hiiren kanssa:

- 1 Pyyhkäise näytön oikeasta laidasta päästäksesi oikopolkuihin.
- 2 Kosketa Asetukset X→ Muuta tietokoneen asetuksia→ Laitteet→ Lisää laite.
- 3 Valitse näppäimistö ja napauta Muodosta laitepari.
- 4 Kun näppäimistön kanssa on muodostettu laitepari, valitse hiiri ja napauta **Muodosta laitepari**.
- **HUOMAUTUS:** Langattoman näppäimistön ja hiiren kanssa saattaa tulla USB-käyttöavain. Käyttöavainta ei tarvitse asentaa, jotta langatonta näppäimistöä ja hiirtä voi käyttää tässä tietokoneessa.

## Kuulokkeiden/mikrofonin käyttö

Tietokoneessa on kuulokeportti, joka tukee kuulokkeita, mikrofonia tai kuuloke-mikrofoniyhdistelmää musiikin kuunteluun, äänen tallennukseen sekä äänipuheluita varten.

↑ VAARA: Kovaäänisen musiikin pitkäaikainen kuuntelu voi aiheuttaa kuulon menetyksen.

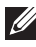

HUOMAUTUS: Suositellaan, että äänenvoimakkuus pidetään alhaisena ennen kuin kuulokkeet kytketään tietokoneeseen.

**1** Kytke kuulokkeet kuulokeporttiin.

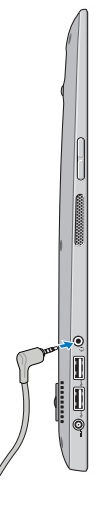

2 Aseta kuulokkeet korvillesi ja säädä äänenvoimakkuus mukavalle tasolle.

**HUOMAUTUS:** Tietokoneen integroidut kaiuttimet mykistyvät automaattisesti, kun kytket äänilaitteen kuulokeporttiin.

∧ VAROITUS: Jotta kuulokkeet eivät vioittuisi kun ne irrotetaan tietokoneesta, vedä liittimestä eikä johdosta.

## Näytön sammuttaminen

Virtapainikkeella:

Paina ja vapauta **virta- ja lepotila/herätys-** painike **O** sammuttaaksesi näytön.

Oikopoluilla:

Pyyhkäise näytön oikeasta laidasta päästäksesi oikopolkuihin.

Kosketa Asetukset  $\clubsuit \rightarrow$  Teho  $\bigcirc \rightarrow$  Lepo sammuttaaksesi näytön.

**HUOMAUTUS:** Jos tietokone on lepotilassa (tietokone on päällä mutta näyttö sammuksissa), paina virta- ja lepo/herätys- painike tai Windows- painike ( kerran herättääksesi näytön.

## Tietokoneen sammuttaminen

Pyyhkäise näytön oikeasta laidasta päästäksesi oikopolkuihin.

Kosketa Asetukset  $\mathbf{X} \to \mathbf{Teho} \oplus \mathbf{Sammuta}$  sammuttaaksesi tietokoneen.

### Pikanäppäimet

Voit käyttää tietokoneen valikkoja seuraavilla pikanäppäimillä:

| Valikko                             | Näppäinyhdistelmä                                                                              |
|-------------------------------------|------------------------------------------------------------------------------------------------|
| Aloitusvalikko                      | Paina ja vapauta äänenvoimakkuus ylös<br>ja virtapainike.                                      |
| BIOS/järjestelmän<br>asennusohjelma | Paina ja vapauta äänenvoimakkuus alas<br>ja virtapainike.                                      |
| ePSA-valikko                        | Pidä äänenvoimakkuus ylös ja<br>virtapainiketta painettuna 2 sekuntia ja<br>vapauta ne sitten. |
| LCD BIST -valikko                   | Pidä äänenvoimakkuus alas ja<br>virtapainiketta painettuna 2 sekuntia ja<br>vapauta ne sitten. |

Valikon kuvaukset:

- Aloitusvalikko Erityinen valikko, josta voit suorittaa ePSAdiagnoosin tai käynnistää muulta laitteelta kuin sisäiseltä kiintolevyltä.
- BIOS/järjestelmän asennusohjelmavalikko Voit siirtyä BIOS:in asetustilaan ja tarkistaa järjestelmän lisätiedot sekä määrittää järjestelmäasetukset.
- **ePSA-valikko** Käynnistää sPSA-toiminnon. Sillä voit saada yksityiskohtaisia järjestelmätietoja ja diagnosoida tietokoneen laitteiston.
- LCD BIST -valikko Käynnistää sisäisen itsetestin (BIST), jolla voit diagnosoida näyttöön liittyviä ongelmia.

**HUOMAUTUS:** Lisätietoja työkaluista, joilla tietokone pidetään hyvässä toimintakunnossa, on osoitteessa dell.com/support.

## Tietokoneen synkronointi Microsoft-tilillä

Kun kirjaudut tietokoneeseen Microsoft-tilillä, voit automaattisesti synkronoida asetuksesi, kuten asennetut sovellukset, teemat, taustakuvat, Internet-selaimen historian, sovellusasetukset, henkilökohtaiset tiedostot jne. muiden Windows 8/8.1 -tietokoneiden kanssa, joissa on sama Microsoft-tili.

- Pyyhkäise näytön oikeasta laidasta päästäksesi oikopolkuihin ja napsauta Asetukset → Muuta tietokoneen asetuksia→ Käyttäjät→ Siirry käyttämään Microsoft-tiliä siirtyäksesi Microsoft-tilille.
- 2 Napsauta Asetukset ♀ → Muuta tietokoneen asetuksia → Synkronoi asetukset määrittääksesi synkronointiasetukset.

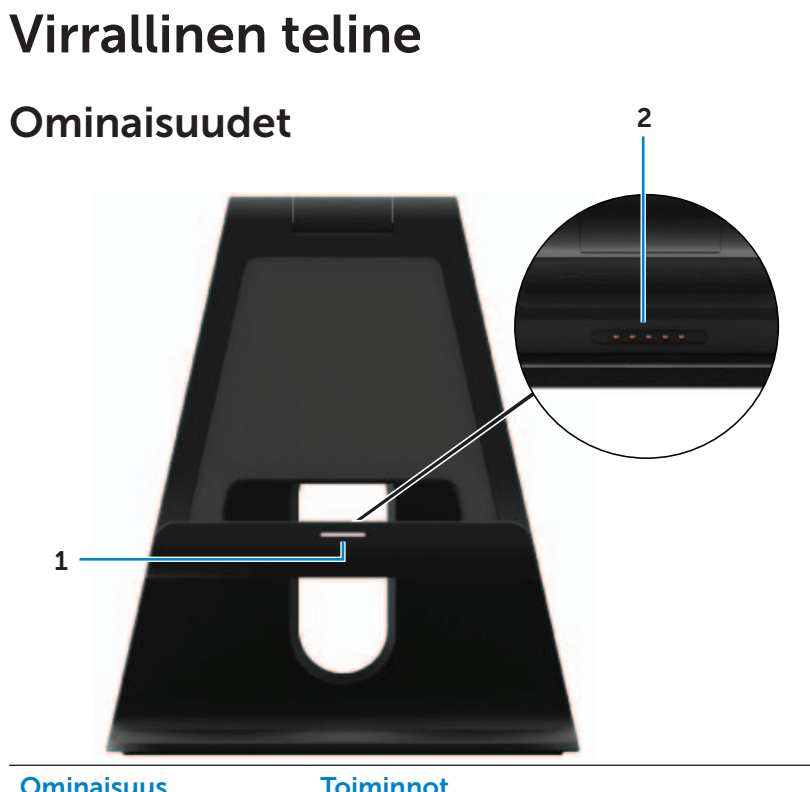

| Ominaisuus                  | loiminnot                                                                                        |
|-----------------------------|--------------------------------------------------------------------------------------------------|
| <b>1</b> Telakan tilavalo   | Syttyy, kun tietokone on telakoitu<br>(jos verkkolaite on kytketty virralliseen<br>telineeseen). |
| <b>2</b> Telakointiliitäntä | Kiinnittyy tietokoneen telakkaporttiin ja<br>tarjoaa virtaa tietokoneelle sekä lataa akun.       |
|                             |                                                                                                  |

### Telakan tilavalon käyttäytyminen

| Käytös      | Kuvaus                                                                                        |
|-------------|-----------------------------------------------------------------------------------------------|
| Valkoinen   | Tietokone on telakoitu virralliseen<br>telineeseen ja verkkolaite on kytketty<br>telineeseen. |
| Sammuksissa | Tietokone ei ole telakoitu tai verkkolaite ei ole kytketty telineeseen.                       |

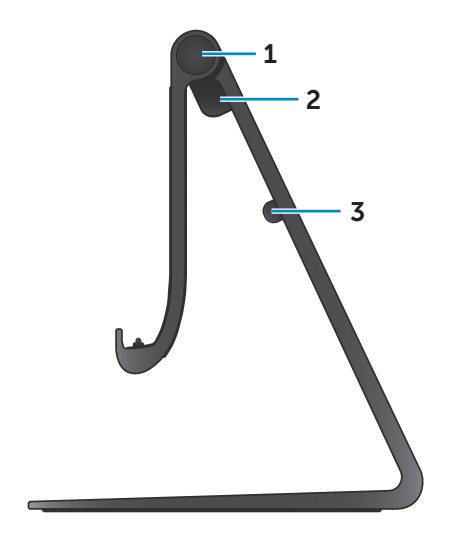

| Ominaisuus               | Toiminnot                                                                     |
|--------------------------|-------------------------------------------------------------------------------|
| <b>1</b> Sarana          | Voit säätää tietokoneen kulmaa<br>välillä 10 astetta ja 70 astetta.           |
| 2 Verkkolaiteportti      | Kytke verkkolaite saadaksesi<br>tietokoneeseen virtaa ja<br>ladataksesi akun. |
| <b>3</b> Kaapelikiinnike | Pitää verkkolaitteen johdon<br>paikoillaan.                                   |

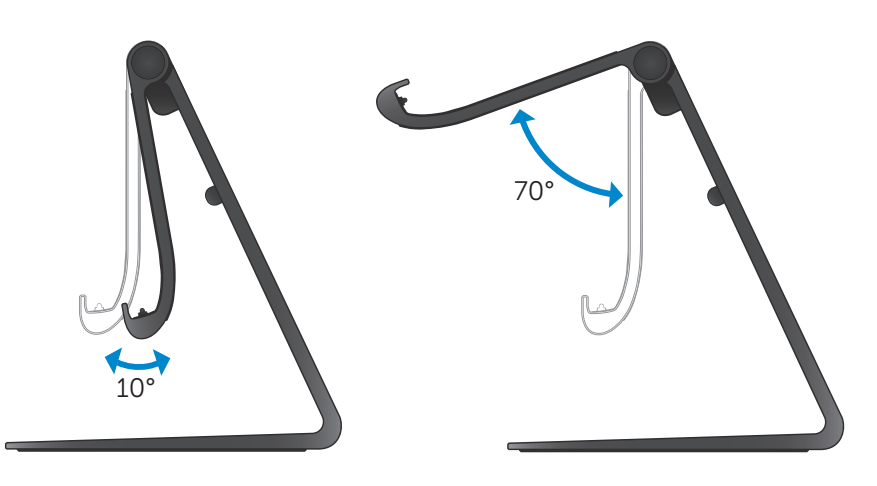

## Virrallisen telineen käyttö

### Verkkolaitteen kytkeminen telineeseen

- △ VAROITUS: Käytä vain laitteen mukana tullutta verkkolaitetta ja virtajohtoa. Valtuuttamattoman sovittimen tai johdon käyttö voi vahingoittaa tietokonetta ja telinettä vakavasti.
  - 1 Kytke verkkolaite telineen verkkolaiteporttiin.

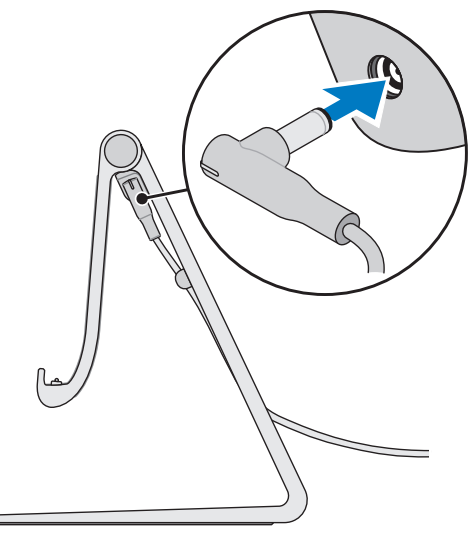

2 Liitä verkkolaite pistorasiaan.

### Tietokoneen telakoiminen

- 1 Kytke verkkolaite telineeseen.
- 2 Liitä verkkolaite pistorasiaan.
- **3** Kohdista tietokoneen telakkaportti virrallisen telineen telakkaliittimen kanssa.

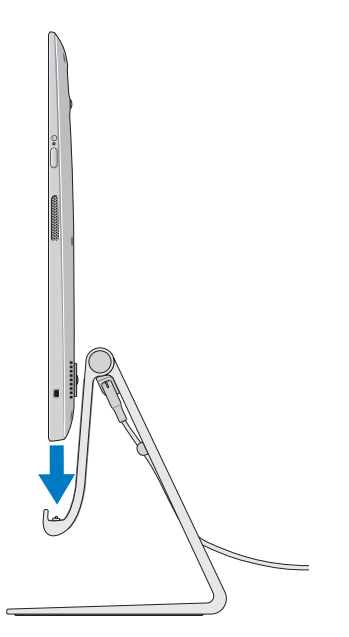

- 4 Aseta tietokone virralliseen telineeseen.
- **HUOMAUTUS:** Telakan tilavalo syttyy, kun tietokone on asetettu oikein virralliseen telineeseen ja virrallinen teline on kytketty virtalähteeseen. Lisätietoja on kohdassa "Telakan tilavalon käyttäytyminen".

#### Tietokoneen telakoinnin purkaminen

Nosta tietokone virrallisesta telineestä.

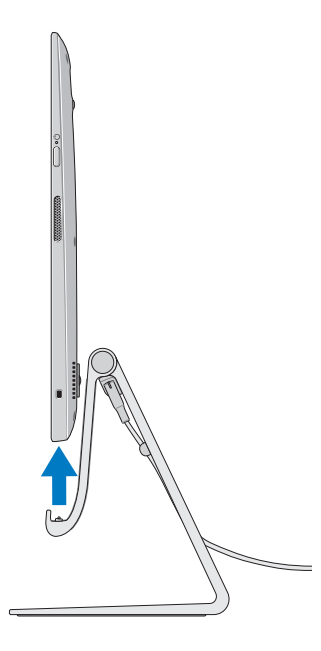

## Tietokoneen puhdistaminen

- ∧ VAROITUS: Irrota kaikki johdot tietokoneesta ennen sen puhdistamista. Puhdista tietokone pehmeällä liinalla, jota on kostutettu kevyesti vedessä ja hyväksytyssä näytönpuhdistusaineessa. Älä käytä nestemäisiä tai aerosolipuhdistusaineita, joissa saattaa olla helposti syttyviä aineosia.
  - 1 Sammuta tietokone. Lisätietoja tietokoneen sammuttamisesta on kohdassa Tietokoneen sammuttaminen.
  - 2 Kostuta pehmeä, nukaton kangas joko vedellä tai näytön puhdistuaineella ja pyyhi tietokoneen pintaa, kunnes se on puhdas. Älä päästä nestettä liinasta tietokoneen portteihin.

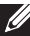

HUOMAUTUS: Älä suihkuta puhdistusliuosta suoraan tietokoneen päälle. Käytä vain erityisesti suunniteltuja puhdistustuotteita ja noudata tuotteen mukana tulleita ohjeita.

## Vianmääritys

### Windowsin vianmääritys ja palautus

#### Tietokoneen siivoaminen

Tietokoneen siivoaminen palauttaa Windowsin alkuperäisiin tehdasasetuksiin poistamatta henkilökohtaisia tiedostoja, asennettuja sovelluksia tai mukautettuja asetuksia.

## △ VAROITUS: Tietokoneen siivoaminen poistaa kaikki kolmannen osapuolen sovellukset.

- 1 Pyyhkäise näytön oikeasta laidasta päästäksesi oikopolkuihin.
- 2 Kosketa Asetukset ♀ → Muuta tietokoneen asetuksia→ Yleistä→ Siivoa tietokone vaikuttamatta tiedostoihisi.
- 3 Kosketa Aloita.
- 4 Lue näytön ohjeet ja kosketa Seuraava.

#### Tietokoneen asetusten palauttaminen

Tietokoneen asetusten palauttaminen palauttaa Windowsin alkuperäisiin tehdasasetuksiin ja poistaa asetukset, tiedostot ja sovellukset, jotka olet asentanut tietokoneen saapumisen jälkeen.

- △ VAROITUS: Tietokoneen asetusten palauttaminen poistaa tietokoneesta kaikki tiedot, mukaan lukien sovellukset, tilien määritykset, musiikin, kuvat, tiedostot jne. Muista varmuuskopioida kaikki tiedot ennen kuin jatkat.
  - 1 Pyyhkäise näytön oikeasta laidasta päästäksesi oikopolkuihin.
  - 2 Kosketa Asetukset X→ Muuta tietokoneen asetuksia→ Yleistä→ Poista kaikki ja asenna Windows uudelleen.
  - 3 Kosketa Aloita.
  - 4 Lue näytön ohjeet ja kosketa Seuraava.

### Käynnistyksen lisäasetusten käyttö

Käytä käynnistyksen lisäasetuksia, jos tietokoneen käynnistäminen tuottaa ongelmia tai jos hajuat muuttaa tietokoneen käynnistysasetuksia, kuten antaa tietokoneen käynnistyä USB-alitteelta tai optiselta levyltä.

- 1 Pyyhkäise näytön oikeasta laidasta päästäksesi oikopolkuihin.
- 2 Kosketa Asetukset ♀ Muuta tietokoneen asetuksia→ Yleistä→ Käynnistyksen lisäasetukset→ Käynnistä uudelleen heti.
- **3** Kosketa **Vianmääritys-**asetusta määrittääksesi käynnistysasetukset.

#### Akkuviat

| Viat            | Mahdolliset syyt                                                                                                    | Mahdollinen ratkaisu                                                                                                    |
|-----------------|----------------------------------------------------------------------------------------------------|----------------------------------------------------------------------------------------------------|
| Akku ei lataudu | <ul> <li>Tietokonetta<br/>ei ole kytketty<br/>virtalähteeseen<br/>kunnolla.</li> <li>Käytät väärää<br/>verkkolaitetta/<br/>johtoa.</li> <li>Pistorasia ei toimi.</li> <li>Verkkolaite/johto on<br/>löysällä.</li> </ul> | <ul> <li>Käytä laitteen mukana<br/>tullutta verkkolaitetta<br/>ja virtajohtoa.</li> <li>Irrota verkkolaite<br/>seinästä ja tarkista, että<br/>pistorasia toimii.</li> <li>Irrota johdot<br/>pistorasiasta ja<br/>tietokoneesta, tarkista<br/>kaikki liitännät ja<br/>kytke johdot takaisin<br/>pistorasiaan ja sitten<br/>tietokoneeseen.</li> <li>Tarkista, että<br/>verkkolaitteen valo<br/>palaa. Jos se ei pala,<br/>irrota verkkolaite ja<br/>kytke se uudelleen<br/>ja/tai kokeile toista<br/>pistorasiaa, jonka<br/>tiedät toimivan. Jos<br/>valo ei vieläkään<br/>syty, kokeile vaihtaa<br/>verkkolaite</li> </ul> |
|                 | Tietokoneen<br>lämpötila on alle<br>0 °C tai korkeampi<br>kuin 35 °C.                                                                                                    | Lataa akku<br>ympäristölämpötilassa<br>0–35 °C.                                                                                                    |
|                 | Akku tai verkkolaite<br>on vioittunut.                                                                                                    | Ota yhteys Delliin tai<br>valmistajaaan ja pyydä<br>vaihtamaan vioittuneet<br>osat.                                                                                                    |

## Järjestelmäongelma

| Viat                                                                    | Mahdolliset syyt                                                                                                    | Mahdollinen ratkaisu                                                                                                    |
|-------------------------------------------------------------------------|----------------------------------------------------------------------------------------------------|----------------------------------------------------------------------------------------------------|
| Tietokone ei<br>kytkeydy päälle                                         | Akku on täysin<br>tyhjä.                                                                                                    | Kytke tietokone<br>virtalähteeseen<br>verkkolaitteella.                                                                                                    |
|                                                                         | Tietokone voi olla<br>jumissa tai lukittu.                                                                                                    | Paina virtapainiketta<br>11 sekuntia sammuttaaksesi<br>tietokoneen painikkeella ja<br>käynnistä sitten tietokone<br>uudelleen painamalla<br>virtapainiketta.                                                                                                    |
|                                                                         | Tietokone voi<br>olla lähetystilassa.<br>Sen tarkoitus on<br>estää tietokoneen<br>tahaton<br>käynnistyminen<br>ja akun<br>tyhjememinen<br>kuljetuksen<br>aikana. | Tehtaalta lähetetyt<br>tietokoneet ovat<br>lähetystilassa. Voit poistua<br>tästä tilasta kytkemällä<br>verkkolaitteen pistorasiaan<br>ja sitten tietokoneeseen ja<br>käynnistämällä tietokoneen<br>painamalla virtapainiketta.<br>Tietokoneen käynnistyttyä<br>ensimmäisen kerran se toimii<br>normaalisti. |
| Tietokone<br>ei reagoi tai<br>käyttäytyy<br>odottamattomalla<br>tavalla | Tietokone voi olla<br>jumissa tai lukittu.                                                                                                    | <ul> <li>1 Käynnistä tietokone<br/>uudelleen. Katso<br/>Tietokoneen<br/>sammuttaminen<br/>ja Tietokoneen<br/>käynnistäminen.</li> <li>2 Siivoa tietokone. Katso</li> </ul>                                                                                                    |
|                                                                         |                                                                                                    | Tietokoneen siivoaminen.<br><b>3</b> Palauta tietokoneen<br>asetukset. Katso<br>Tietokoneen asetusten<br>palauttaminen.                                                                                                    |
|                                                                         |                                                                                                    | <b>4</b> Ota yhteys Dellin tukeen.<br>Siirry sivustoon<br>dell.com/support tai<br>dell.com/ContactDell.                                                                                                    |

| Viat             | Mahdolliset syyt | Mahdollinen ratkaisu      |
|------------------|------------------|---------------------------|
| Ohjelmisto tai   | Sovellus tai     | Taustalla on voitu ladata |
| ominaisuus ei    | ominaisuus voi   | ohjelmistopäivityksiä.    |
| toimi odotetusti | olla jumissa.    | Käynnistä tietokone       |
|                  |                  | uudelleen.                |

## Kosketusnäyttöongelma

| Viat                                                    | Mahdolliset syyt                                                  | Mahdollinen ratkaisu                                                                                                    |
|---------------------------------------------------------|-------------------------------------------------------------------|----------------------------------------------------------------------------------------------------|
| Kosketusnäyttö<br>reagoi hitaasti tai<br>virheellisesti | Näyttö voi olla<br>likainen tai sen<br>setuksia on<br>säädettävä. | <ul> <li>Puhdista näyttö.<br/>Katso Tietokoneen<br/>puhdistaminen.</li> <li>Säädä näytön<br/>asetukset kohdasta</li> </ul> |
|                                                         |                                                                   | Windows-tyoasema,<br>Ohjauspaneeli→ Ulkoasu ja<br>mukauttaminen→ Näyttö.                                                   |

### Verkko- ongelma

| Viat                         | Mahdolliset syyt                                              | Mahdollinen ratkaisu                                                                                                    |
|------------------------------|---------------------------------------------------------------|----------------------------------------------------------------------------------------------------|
| Langaton yhteys<br>ei toimi  | Tietokone ei voi<br>käyttää langatonta<br>signaalia kunnolla. | 1 Tarkista, onko langaton<br>radio päällä. Katso<br>Wi-Fi:n ottaminen<br>käyttöön/poistaminen<br>käytöstä.                         |
|                              |                                                               | <b>2</b> Siirry lähemmäs langatonta tukiasemaa.                                                                                    |
|                              |                                                               | 3 Nollaa langaton<br>reititin, jos käytät<br>yksityisverkkoa.                                                                      |
|                              |                                                               | <b>4</b> Avaa selain nähdäksesi<br>aloitussivun, jos käytät<br>julkista verkkoa, ja<br>noudata julkisen verkon<br>antamia ohjeita. |
|                              |                                                               | <b>5</b> Kokeile toista langatonta yhteyttä.                                                                                       |
| Hitaat Internet-<br>yhteydet | Signaali ei ole<br>tarpeeksi voimakas.                        | <b>1</b> Siirrä tietokone toiseen<br>paikkaan saadaksesi<br>paremman signaalin.                                                    |
|                              |                                                               | <b>2</b> Ota yhteyttä Internet-<br>palveluntarjojaan.                                                                              |

## Huoltomerkin ja pikahuoltokoodin paikantaminen

Voit tarvita tietokoneen huoltomerkkiä/pikahuoltokoodia pyytäessäsi Dellintä teknistä tukea tai tietoja. Pikahuoltokoodi auttaa automatisoimaan puhelintukijärjestelmän ohjaamalla puhelun asianmukaiselle tukiosastolle.

Tietokoneen huoltomerkki ja pikahuoltokoodi ovat tietokoneen takana olevassa tarrassa.

## △ VAROITUS: Aseta tietokone ylösalaisin pehmeälle, puhtaalle pinnalle ennen kuin etsit huoltomerkin ja pikahuoltokoodin.

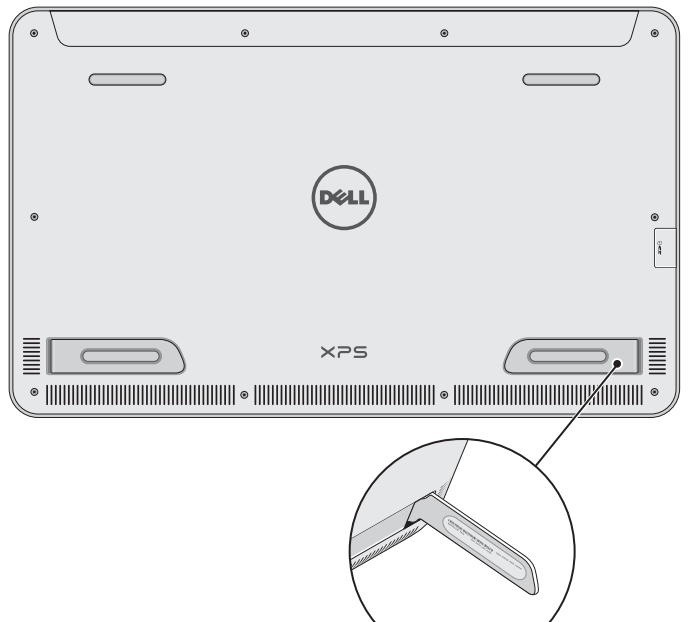

## **Tekniset tiedot**

## Järjestelmätiedot

| Tietokoneen malli      | XPS 1820                                                                                                    |  |
|------------------------|----------------------------------------------------------------------------------------------------|--|
| Mitat                  |                                                                                                    |  |
| Korkeus                | 283,70 mm (11,17 tuumaa)                                                                                                    |  |
| Leveys                 | 463,60 mm (18,25 tuumaa)                                                                                                    |  |
| Pituus                 | 17,70 mm (0,70 tuumaa)                                                                                                    |  |
| Paino:                 |                                                                                                    |  |
| Paino (maksimi)        | 2,41 kg (5,31 lb)                                                                                                    |  |
| Telineen paino         | 2,05 kg (4,52 lb)                                                                                                    |  |
| Laitteisto             |                                                                                                    |  |
| Suoritin               | <ul> <li>Intel Core i3 ULV (4. sukupolvi)</li> <li>Intel Core i5 ULV (4. sukupolvi)</li> <li>Intel Core i7 ULV (4. sukupolvi)</li> </ul> |  |
| Piirisarja             | Multi-chip-tekniikka ja integroitu<br>LynxPoint-LP PCH                                                                                   |  |
| Grafiikka              | Intel HD 4400                                                                                                    |  |
| Sisäinen muisti (RAM): |                                                                                                    |  |
| Тууррі                 | DDR3L                                                                                                    |  |
| Nopeus                 | 1600 MHz                                                                                                    |  |
| Tuetut kokoonpanot     | 4 Gt, 8 Gt ja 12 Gt                                                                                                    |  |
| Sisäinen tallennus     | <ul><li> 2,5 tuuman kiintolevy SATA 6 Gbps</li><li> 32 Gt:n SSD</li></ul>                                                                |  |
| Kaiuttimien teho       | 2 wattia                                                                                                    |  |
| Kameran tarkkuus:      |                                                                                                    |  |
| Still-kuva             | 0,92 megapikseliä                                                                                                    |  |
| Videosoitin            | 1280 x 720 (HD)                                                                                                    |  |

### Näyttö

| Тууррі              | 18,4 tuuman täysteräväpiirto monen<br>pisteen kapasitiivisella kosketuksella |
|---------------------|------------------------------------------------------------------------------|
| Tarkkuus (enintään) | 1920 × 1080                                                                  |
| Kuvasuhde           | 16:9                                                                         |
| Kirkkaus (suurin)   | 350 nitiä                                                                    |
| Katselukulma        | 89 astetta                                                                   |
| Kontrastisuhde      | 1000:1                                                                       |
| Värien määrä        | 262,144 bittiä                                                               |

### Portit ja liittimet

| Audio   | Yksi 3,5 mm:n kuulokeportti                                                                                                    |
|---------|----------------------------------------------------------------------------------------------------|
| Telakka | Yksi telakkaportti                                                                                                    |
| USB     | <ul> <li>Kaksi USB 3.0 -porttia</li> <li>Yksi sisäinen USB 2.0 -portti<br/>langattoman näppäimistön ja hiiren<br/>vastaanottimelle</li> </ul> |

## Muistikortin lukija

| Тууррі        | Yksi 8-in-1-paikka                                                                                                    |
|---------------|----------------------------------------------------------------------------------------------------|
| Kapasiteetti  | Enintään 2 Tt                                                                                                    |
| Tuetut kortit | <ul> <li>SD-kortti</li> <li>SD High Capacity (SDHC) -kortti</li> <li>SD Extended Capacity (SDXC) -kortti</li> <li>MultiMediaCard (MMC) -kortti</li> <li>Memory Stick</li> <li>Memory Stick Pro</li> <li>Memory Stick XC</li> </ul> |

#### Verkkolaite

| Tulojännite          | 90-240 VAC                 |
|----------------------|----------------------------|
| Tulovirta (maksimi)  | 1,60 A                     |
| Tulotaajuus          | 50-60 Hz                   |
| Lähtöteho            | 65 W                       |
| Lähtövirta           | 3,34 A (maksimi)           |
| Nimellislähtöjännite | 19,5 VDC                   |
| Lämpötila-alue:      |                            |
| Käytön aikana        | 0 – 35 °C (32 – 104 °F)    |
| Tallennustila        | -40 - 65 °C (-40 - 149 °F) |

#### Tietokoneympäristö

Ilman mukana kulkevien G1 ISA-S71.04-1985-standardin mukaan epäpuhtauksien taso

|                      | Käytön aikana      | Tallennustila      |
|----------------------|--------------------|--------------------|
| Lämpötila-alue       | 0 – 35 °C          | -40 – 65 °C        |
|                      | (32 - 104 °F)      | (-40 - 149 °F)     |
| Suhteellinen kosteus | 10 – 90 %          | 0 – 95 %           |
| (maksimi)            | (ei tiivistymistä) | (ei tiivistymistä) |
| Tärinä (enimmäis)*   | 0,66 GRMS          | 1,30 GRMS          |
| lsku (maksimi)       | 110 G <sup>†</sup> | 160 G <sup>‡</sup> |

\* Mitattu käyttämällä satunnaista värähtelykirjoa, joka simuloi käyttöympäristöä.

† Mitattuna 2 ms:n puolisinipulssilla kiintolevyn ollessa käytössä.

‡ Mitattuna 2 ms:n puolisinipulssilla kiintolevyn pään ollessa parkissa.